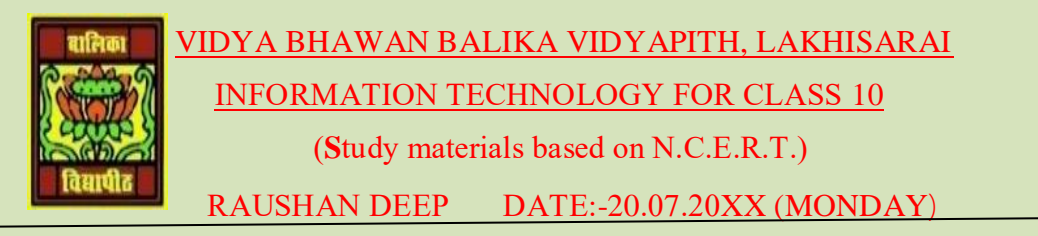

## **UNIT 6: EMAIL MESSAGING (Intermidiate)**

## **SESSION 9: CREATE AND EDIT A NOTE**

Now, today i make a create and edit a note are short text messages that can be used for taking quick notes. You can create notes in the calendar software. In this chapter, you will learn to create and edit a note.

Go to File>New>Note, a window will be displayed as show this figure.

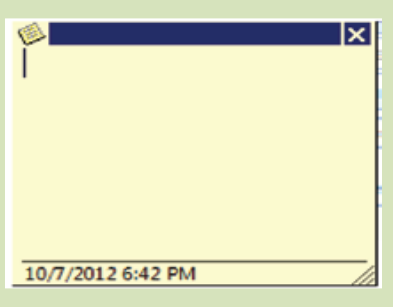

You can type the content of the note and click the <sup>1</sup>/<sub>2</sub> icon. Once you click the <sup>1</sup>/<sub>2</sub> icon, a dropdown list appears as shown below.

| 1        |                       | ×        |
|----------|-----------------------|----------|
|          | <u>N</u> ew Note      | or email |
|          | Save <u>A</u> s       | re       |
| $\times$ | <u>D</u> elete        |          |
| 8        | For <u>w</u> ard      |          |
| ¥        | Cu <u>t</u>           |          |
|          | ⊆ору                  |          |
| 8        | <u>P</u> aste         |          |
|          | Categor <u>i</u> ze 🕨 |          |
|          | Contact <u>s</u>      |          |
|          | Print                 |          |
|          | Close                 |          |

To view the notes that you have created, click Notes in the calendar application. If you would like to edit the note, double-click on it and edit as required.

RAUSHAN DEEP PGT (IT) 20.07.20XX